# **Cortex-M4 407 Development Board**

# **User's Manual**

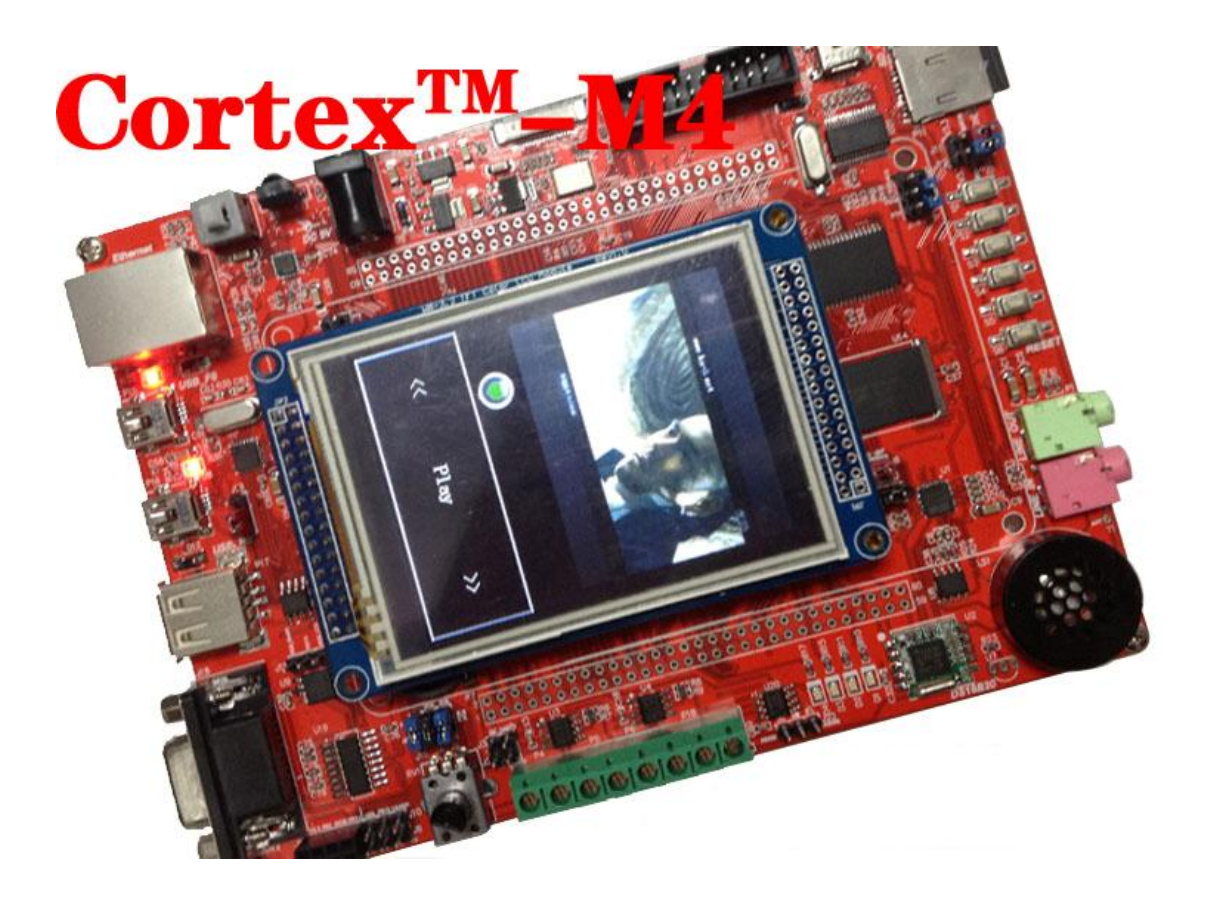

## Directory

### Chapter 1 Hardware Resources Overview

- § 1.1 Preview of hardware resources
- § 1.2 Chip-chip resources introduced
- § 1.3 Development board board resources introduced

#### Chapter 2 Development Environment

§ 2.1 Up the development environment

### Chapter 3 Program code programming

- § 3.1 Board emulator download
- § 3.2 External J-link downloads
- § 3.3 Serial ISP download

#### Chapter 4 Routine demonstration and jumper line settings

- § 4.1 Infrared remote control decoder
- § 4.2 DS18B20 temperature acquisition
- § 4.3 Camera
- § 4.4 MP3 play
- § 4.5 FM Radio
- § 4.6 Other jumper line use

## Chapter 5 Other Considerations

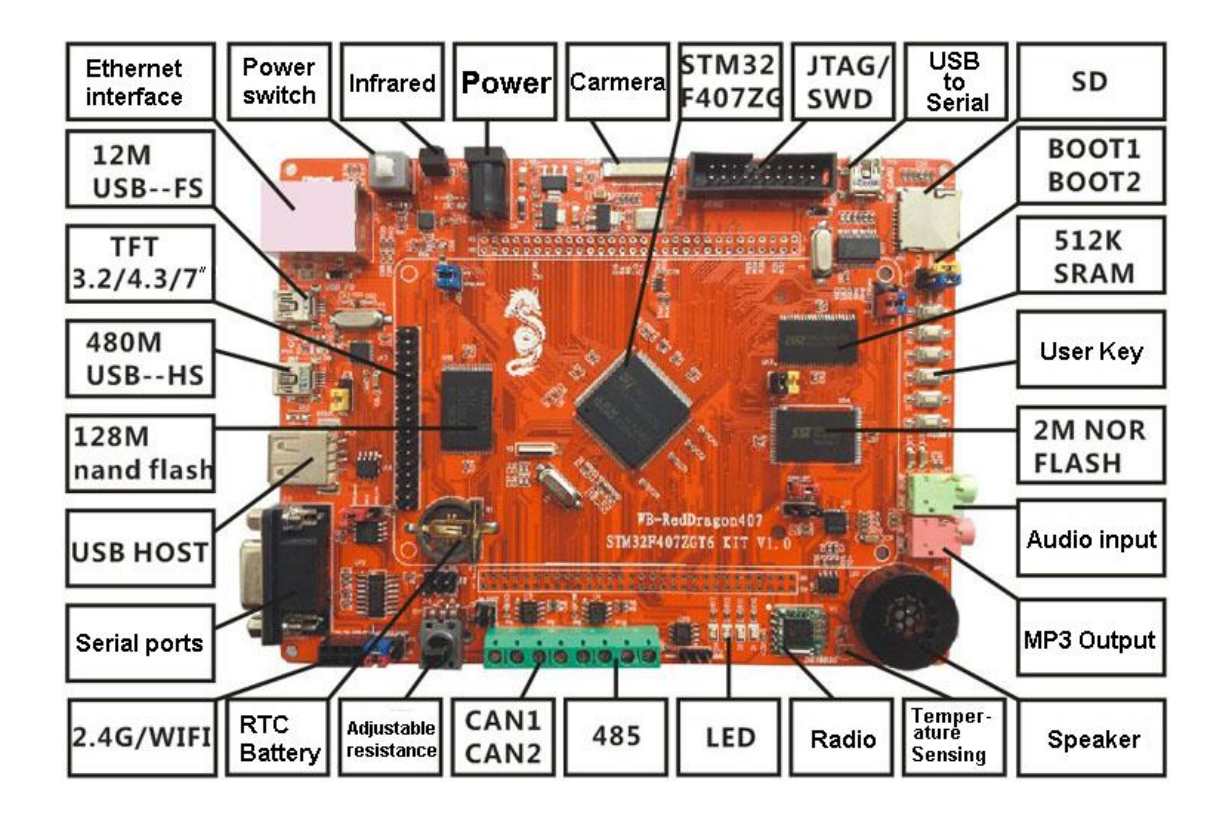

#### § 1.1 Preview of hardware resources

Red Dragon 407 development board is a learning board of the basic ST STM32F407ZGT6 (LQFP144) processor, the processor uses the ARM Cortex <sup>TM</sup>-M4 Kernel that core. ARM Cortex <sup>TM</sup>-M4 is a 32-bit MCU with FPU unit, 210 DMIPS, up to the 1MB FLASH/192 +4 KB RAM, USB OTG HS / FS, Ethernet, 17 timers, 3 ADCs, 15 communication interfaces and a camera port. Frequency up to168MHz. The processor is the latest embedded processor by ARM specifically developed to meet the need for effective and easy to use control and signal processing functions hybrid digital signal control markets. Efficient signal processing functions with the Cortex-M processor series low-power, low-cost and easy-to-use combination of advantages designed to meet specifically for motor control, automotive, power management, embedded audio and industrial automation markets emerging category flexible solutions.

#### § 1.2 Chip-chip resources introduced

ARM Cortex <sup>™</sup>-M4 processor, running at up to 68 MHz of frequency with FPU unit;

In-system programming (ISP) and In-Application Programming (IAP)

1M on-chip Flash program memory;

Clock, reset and supply management

2.0 to 3.6 V power supply and I / O pins, power on / off reset (POR / PDR), programmable voltage detector (PVD), inline 4 to16 MHz high speed crystal oscillator, factory-trimmed 8MHz RC oscillator, the internal 40kHz RC oscillator, PLL supply the CPU clock, with 32kHz **RTC** oscillator calibration ;

Low power consumption;

Sleep, Stop and Standby modes VBAT supply for RTC and backup registers ;

Debug mode;

Serial Wire Debug (SWD) and JTAG debug interface;

LCD parallel interface, 8080/6800;

 $3 \times 12$ -bit, 2.4 MSPS A / D converter, 24 the conversion channel;

 $2 \times 12$ -bit D / A converter;

General-purpose DMA: 16-channel DMA controller with FIFOs and burst support;

17 timer; 12, 16, and two 32-bit timers that the number of frequencies up

to 168 MHz, each group contains four input capture / output compare /

PWM or pulse counter channels;

15 communication interfaces;

2 I2C interfaces (SMBus / PMBus);

4 USARTS / 2 UARTs (10 Mbit / s) interface, support for ISO7816, LIN,

IrDA interface and modem control;

3 SPI (37.5 Mbit / s) and two hybrid full-duplex I2S to achieve audio class accuracy via internal audio PLL or external clock, reset and clock

supply management;

2 CAN (2.0B active), an SDIO interface;

Advanced Connection;

USB 2.0 full-speed device / host / OTG;

USB 2.0 high-speed/full-speed device / host / OTG controller dedicated ;

DMA, on-chip full-speed PHY and ULPI;

10/100 Ethernet MAC with dedicated DMA: supports the IEEE1588v2 hardware MII / RMII;

8 - 14-bit parallel camera interface (54 Mbytes / s);

Unique 96-bit ID.

§ 1.3 Development board board resources introduced

20-pin JTAG interface, the user can download and debug the J-Link (ulink) emulator.

RS232 to TTL serial converter module for the development board and PC communication.

DS18B20 temperature acquisition module,

The NRF24101 wireless communication module, multi-block

development board can transmit data wirelessly

USB to serial module;

SDIO operation SD card;

Infrared receiver module;

Onboard SPI FLASH W25Q16;

Independent user keys

4 LED lights;

Camera interface leads (board with the OV7670 routine);

Ethernet interface

2-way CAN transceiver

USB full speed / high-speed interface;

WM8978 Audio decoding chip;

Adjustable resistance, for AD acquisition

TEA5767 radio modules

TFT LCD module

RS485 transceiver;

NAND NOR SRAM rich resources;

External function pin all leads to facilitate the secondary development.

#### Chapter 2 Development Environment

#### § 2.1 Up the development environment

The RealView MDK Development Kit from Keil, Germany, is the ARM's latest software development tools for a variety of embedded processors. The RealView MDK integrated the most advanced technology in the industry, including µVision3 integrated development environment with RealView compiler. Supports ARM7, ARM9 and the latest Cortex-M3 core processor, auto-configuration startup code, compared to the integrated Flash programmer module, powerful Simulation device simulation, performance analysis, and ARM before Kit ADS RealView compiler The latest version of the performance improvement of over20%. So we choose MDK as our development environment. It is stored in the CD-ROM \ install software directory, the name ismdk411.rar. The MDK installation method and other Windows programs, the process is as follows:

 To decompression mdk411.rar, double click to run, the following dialogue appears, click Next

| Welcome to Keil µ Vision<br>Release 4/2010                                                      | An                                          | ARM® Company |
|-------------------------------------------------------------------------------------------------|---------------------------------------------|--------------|
| This SETUP program installs:                                                                    |                                             |              |
| MDK-ARM V4.11                                                                                   |                                             |              |
| This SETUP program may be used to update a pro<br>However, you should make a backup copy before | evious product installation.<br>proceeding. |              |
| It is recommended that you exit all Windows progr                                               | ams before continuing with SETUP.           |              |
| Follow the instructions to complete the product ins                                             | tallation.                                  |              |
|                                                                                                 |                                             |              |
| Keil µVision4 Setup                                                                             |                                             |              |
|                                                                                                 | In the second second                        | 1            |

2. Check to agree to the license terms check box, click Next

| Please read the following license agreement carefully.                                                                                                    | An ARM <sup>®</sup> Compar                                                       |
|----------------------------------------------------------------------------------------------------|----------------------------------------------------------------------------------|
| o continue with SETUP, you must accent the terms of the License Agreement                                                                                                    | 2 80 <sup>9</sup>                                                                |
| greement, click the check box below.                                                                                                    | To accept the                                                                    |
| End-User License Agreement for ARM Keil<br>Development Tools                                                                                                    | Software                                                                         |
| THIS END USER LICENCE AGREEMENT ("LICENCE") IS A LEG<br>BETWEEN YOU (EITHER A SINGLE INDIVIDUAL, OR SINGLE LEG<br>ARM LIMITED ("ARM") FOR THE USE OF THE SOFTWARE ACCO<br>LICENCE. ARM IS ONLY WILLING TO LICENSE THE SOFTWA<br>CONDITION THAT YOU ACCEPT ALL OF THE TERMS IN THI | AL AGREEMENT<br>AL ENTITY) AND<br>MPANYING THIS<br>RE TO YOU ON<br>S LICENCE, BY |
| I agree to all the terms of the preceding License Agreement                                                                                                    |                                                                                  |
| il µVision4 Setup                                                                                                    |                                                                                  |

3. Select the installation path, click Next, and wait for the installation can

be completed.

| older Selection<br>Select the folder where SETUP will install files.                                                                            |                                                    | An AF            | RM <sup>®</sup> Compa |
|----------------------------------------------------------------------------------------------------|----------------------------------------------------|------------------|-----------------------|
| SETUP will install µVision4 in the following folder.                                                                                            |                                                    |                  |                       |
| To install to this folder, press 'Next'. To install to a dif                                                                                    | ferent folder, press 'Brow                         | se' and select a | another               |
| Toldor.                                                                                                    |                                                    |                  |                       |
| Destination Folder                                                                                                    |                                                    |                  |                       |
| Destination Folder<br>D:\Program Files\Keil                                                                                                    |                                                    | E                | rowse                 |
| Destination Folder<br>D:\Program Files\Keil<br>Update Installation: Create backup tool folder                                                   |                                                    | E                | frowse                |
| Destination Folder<br>D:\Program Files\Keil<br>Update Installation: Create backup tool folder<br>Backup old files to D:\Program Files\Keil\Back | <up.001< td=""><td>E</td><td>Irowse</td></up.001<> | E                | Irowse                |
| Destination Folder<br>D:\Program Files\Keil<br>Update Installation: Create backup tool folder<br>Backup old files to D:\Program Files\Keil\Back | <up.001< td=""><td>E</td><td>Irowse</td></up.001<> | E                | Irowse                |

### Chapter 3 Program code programming

Red Dragon 407 development board supports two program download, J-Link download (ULINK), serial ISP download.

§ 3.1 J-link downloads (Here you can watch Red Dragon 103 first video tutorial)

1. You must install the J-Link driver, driver stored in the \ install Software \ Setup\_JLinkARM\_V414c.zip,

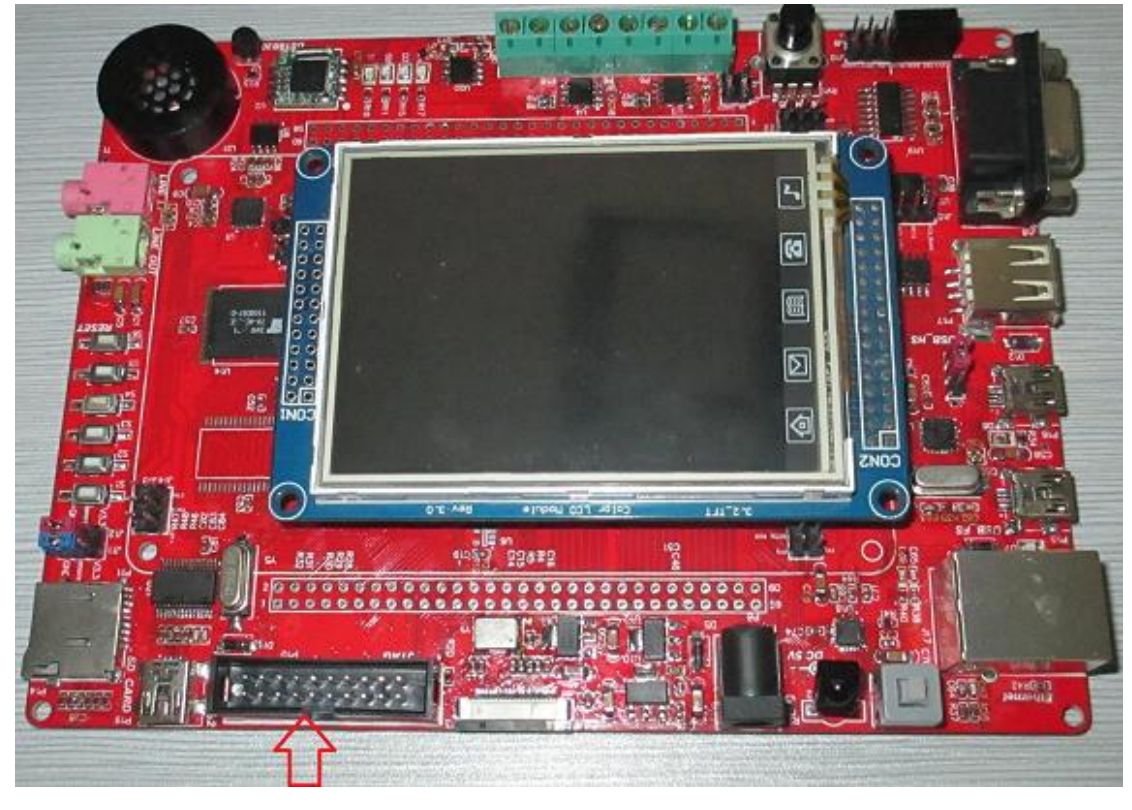

2. J-Link emulator connected to a corresponding interface on the board.

3. Settings on the jumper cap BOOT: (BOOT0 BOOT1 are connected to

GND)

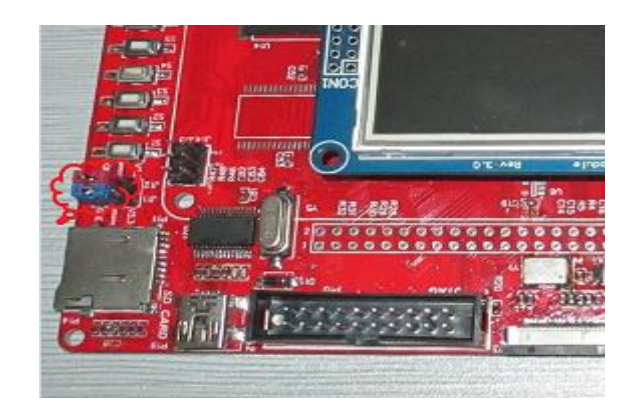

4. Open MDK software, click on the project configuration button, as

shown below:

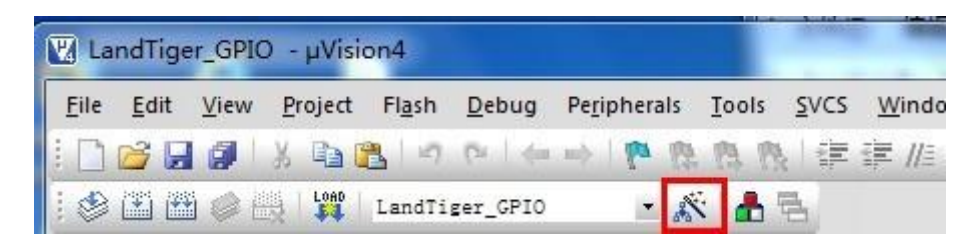

5. Use option is checked in the Debug tab, choose to use J-Link, and click

the "Settings" button to set as follows:

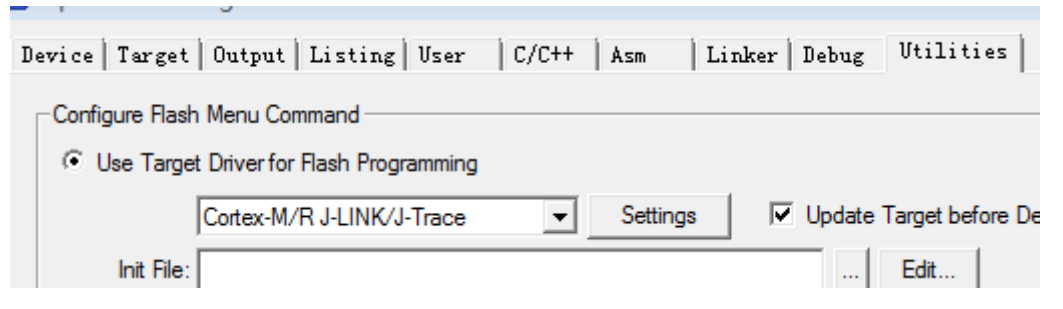

6. In the Debug tab, check the Use option, choose to use the J-Link

and click on the "Settings" button, as shown below:

| evice   Target                                                  | Output   Listing   User   C/C++ | Asm Linker               | Debug   Utilities               |
|-----------------------------------------------------------------|---------------------------------|--------------------------|---------------------------------|
| C Use Simulator                                                 | Real-Time                       | Jse: Cortex              | -M/R J-LINK/J-Trace Settings    |
| <ul> <li>Load Applicat</li> <li>Initialization File:</li> </ul> | ion at Startup 🔽 Run to main()  | ✓ Load Application File: | tion at Startup 🔽 Run to main() |
|                                                                 | Edit                            |                          | Edit                            |
| - Restore Debug                                                 | Session Settings                | Restore Debug            | Session Settings                |
| 🔽 Breakpoin                                                     | I Breakpoints I Toolbox         |                          | its 🔽 Toolbox                   |
| ₩atch-&                                                         | Performance-Analyzer Windows    | Vatch W                  | indows                          |
| Memory D                                                        | isplay                          | Memory D                 | lisplay                         |
| CPU DLL:                                                        | Parameter:                      | Driver DLL:              | Parameter:                      |
| SARMCM3.DLL                                                     | -MPU                            | SARMCM3.DLL              | -MPU                            |
| Dialog DLL -                                                    | Parameter                       | Diplog DLL :             | Parameter                       |
| DARMP1.DLL                                                      | -pLPC1768                       | TARMP1 DLL               | -oLPC1768                       |
| Drammin T.DEL                                                   | PERSING                         | The second second        | PL. CITES                       |

7. If the connection to the emulator, the interface will display relevant information, if you want to use the SWD, SW; Port option to select if

you want to use the JTAG Port option to select the JTAG, as shown:

| SN: 20090928 - USE          | 3#: 0 🕶 IDCOI                                       | DE Device          | Name           | Move                              |
|-----------------------------|-----------------------------------------------------|--------------------|----------------|-----------------------------------|
| Device: J-Link ARM-OB       | STM32 SWD Ok2                                       | BA01477 ARM Co     | oreSight SW-DP | Up                                |
| HW : V7.00 dll :            | V4.11i                                              |                    |                | Down                              |
| FW : Jan 28 2010 19         | 9:55:25                                             |                    |                |                                   |
| Max Clo                     | ck: © Automatic                                     | Detection I        | D CODE:        |                                   |
| SW 🚽 3MHz                   | C Manual C                                          | onfiguration Devic | pe Name:       |                                   |
| AL                          | Jto Clk Add                                         | Delete Update      | IR len:        |                                   |
|                             |                                                     |                    |                |                                   |
| Debug                       | eth die                                             |                    |                |                                   |
| Connect & Reset Option      | s                                                   | Cache Op           | tions          | ad Options                        |
| Connect: Normal             | Reset: Autodetect                                   | Cache              | Code Verif     | y Code Download                   |
| Denst - Ben Comment         |                                                     | I♥ Lache           | wemory I Dow   | nioad to Flash                    |
| I♥ Reset after Connect      |                                                     |                    |                |                                   |
| Interface                   | TCP/IP                                              |                    |                | Misc                              |
| Interface                   | TCP/IP                                              |                    |                | Misc                              |
| Interface                   | TCP/IP<br>Network Settings                          | Port (Auto: 0      | Autodetect     | Misc<br>J-Link Info               |
| Interface USB C TCP/IP Scan | TCP/IP<br>Network Settings<br>IP-Address<br>0 0 0 0 | Port (Auto: 0      | Autodetect     | Misc<br>J-Link Info<br>J-Link Cmd |

8. Choosing flash

| Iownload Function<br>C Erase Full Chip<br>Erase Sectors<br>C Do not Erase<br>rogramming Algorithm | <ul> <li>✓ Program</li> <li>✓ Verify</li> <li>✓ Reset and Run</li> </ul> | RAM for A<br>Start: 0 | Jgorithm<br>x20000000 Size: 0x0800 |
|---------------------------------------------------------------------------------------------------|--------------------------------------------------------------------------|-----------------------|------------------------------------|
| Description                                                                                       | Device Type                                                              | Device Size           | Address Range                      |
| STM32F4xx Flash                                                                                   | On-chip Flash                                                            | 1M                    | 08000000H - 080FFFFFH              |
|                                                                                                   |                                                                          | Start:                | Size:                              |
|                                                                                                   |                                                                          | ordere j              | ,                                  |

9. To this set up, close the window above, until the project compiled by click on the "download" button or debugging "button to download the program. As shown below:

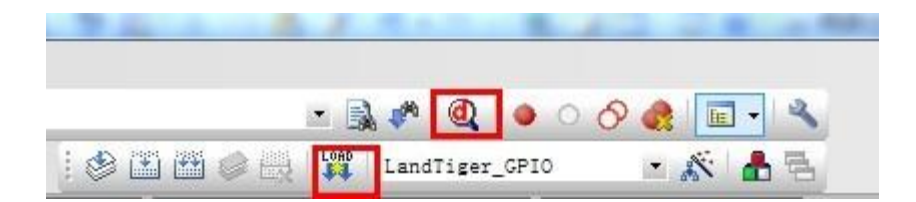

§ 3.2 Serial ISP download

Here please reference "Wang Bao development board user manual download method"

Chapter 4 The routine demonstration and jumper line settings

This chapter demonstrates part of the routine use of these routines related to the jumper connection hardware, the other routines directly download and run to see the demonstration effect. In addition, the routine documentation will further instructions (Note: each routine contain the ReadMe.txt instructions document and test methods, the routine will be updated, indicating the use of routine document accordingly with the new ). The following are examples of several routines:

- § 4.1 serial communication
- 1. The serial cable USART port of the PC and the development board, and JP the JP5 jumper cap into (see below)

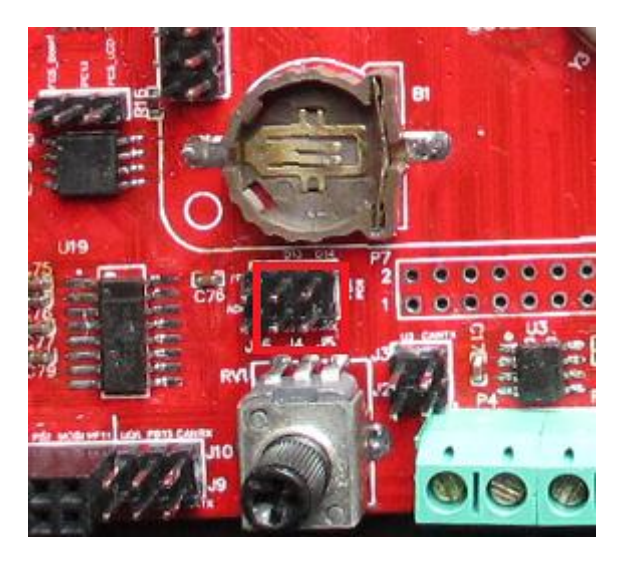

2. Compile and download the corresponding routines, debugging assistant open the serial port on the PC side, baud rate to 115200, you can see the serial output in serial debugging assistant. As shown below:

- § 4.2 USB turn serial
- 1. Loading USB-to-serial driver, software information to find PL2303\_Prolific\_DriverInstaller\_v1210.exe and loading;
- Insert MINI USB cable, connected to the computer, a USB TO 232 to the USB of computer drive completion of the loading, virtual serial port.
- Development board of the jumper cap, J13, J14 inserted near the USB to serial port at the two pins.

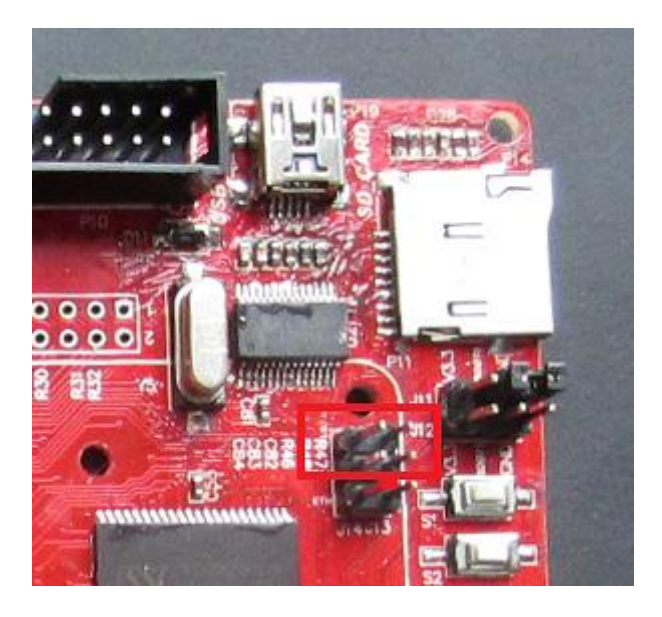

4. Compile and download the corresponding routines, debugging assistant open the serial port on the PC side, set the baud rate to 115200,you can see the output in serial debugging assistant. As shown below:

### § 4.3 Camera

1. Plug the camera into the CAM camera socket, plug the jumper cap J20,

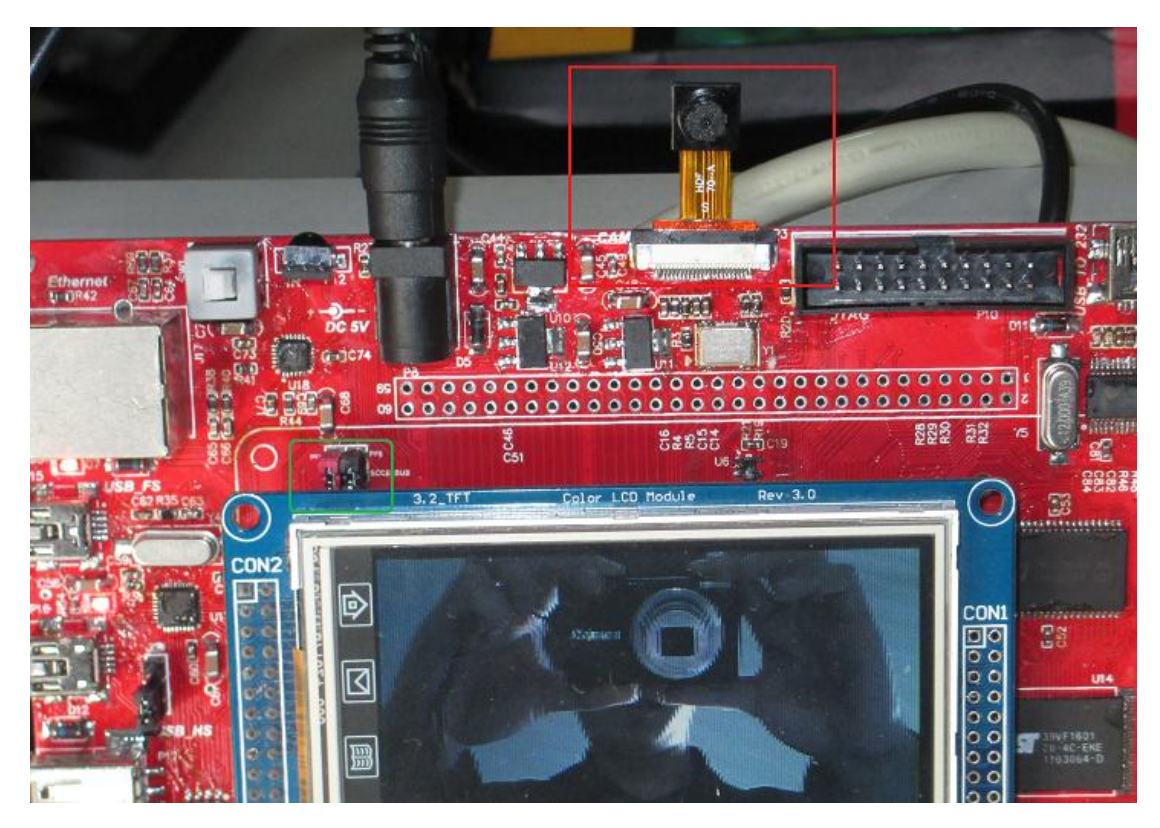

J21, and display, as shown.

2. Download and run the program, you can see on the LCD screen

footage.

# § 5.1 Other jumper line use

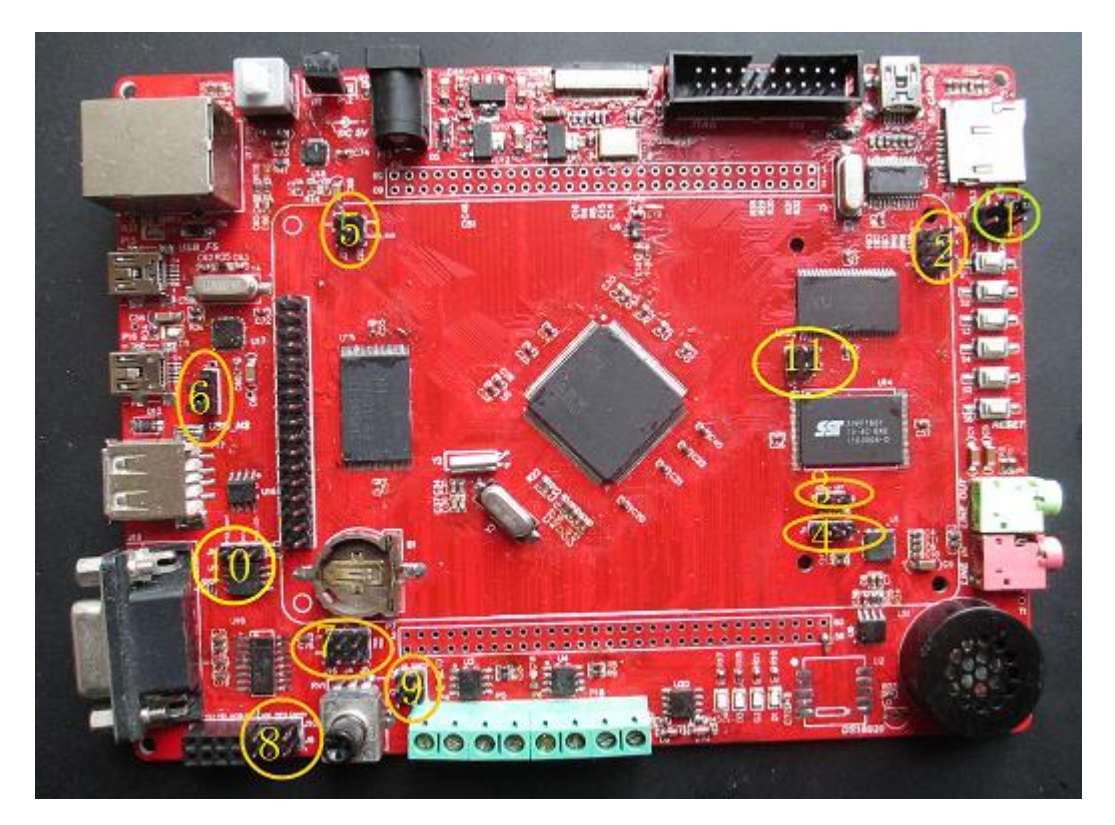

1:BOOT0 and BOOT1

Development board BOOTO, the BOOT1 jumper to select the start-up

mode of the CPU :

| BOOT0 | BOOT1     | Startup mode                 |
|-------|-----------|------------------------------|
| 0     | Unrelated | User flash memory starts     |
| 1     | 0         | Start from the system memory |
| 1     | 1         | Start from the embedded SRAM |

# 2:

| U6TX | Serial port to send | U6RX | Serial port to receive |
|------|---------------------|------|------------------------|
| PG14 | Common terminal     | PG9  | Common terminal        |
| ETH  | Network             | NE2  | NOR f lash chip        |
|      |                     |      | select                 |

3:

4:

5: J20, J21 camera control lines

6 the: USB\_HS jumper cap

7:

| J16 | PF6 | ADC  | AD test jumper cap       |
|-----|-----|------|--------------------------|
| J4  | D13 | U3TX | Serial transmission line |
| J5  | D14 | U3RX | Serial receive line      |

8:

| CAN   | CAN  | CAN1 transceiver        |
|-------|------|-------------------------|
| RX    | ΤХ   |                         |
| P B13 | PB12 | Common terminal         |
| UCS   | UDS  | Serial transceiver line |

# 9: J2, J3 CAN2 transceiver

# 10: J15 FLASH chip select

| FCS_Ba | Board FLASH CS selection    |
|--------|-----------------------------|
| nd     | terminal                    |
| PC13   | Common terminal             |
| FCS_L  | Screen Flash CS choice side |
| CD     |                             |

11:

| J | I2C control lines for radio |
|---|-----------------------------|
| 7 | control                     |
| J |                             |
| 8 |                             |

### Chapter 6 Other Considerations

1. USB power supply problems

When using the USB-powered, USB power supply current is limited, will cause the LCD display darker.

2. Connected onboard emulator and external J-Link

When the on-board the emulators and external J-Link is connected to the computer, MDK software loaded drivers may be one of the two, and this may be that you do not use. So try not to use both emulator.

3. Impact of camera

When using the camera, the camera I / O and SD card, the USB I / O utilities, the operation will be conflicts.